Voici les étapes pour préparer et valider sa clôture comptable.

- 1- Faire une sauvegarde.
- 2- Faire un inventaire.
- 3- Transférer les documents de la gestion commerciale vers la comptabilité.
- 4- Faire un lettrage puis un contrôle du lettrage.
- 5- Valider les rapprochements bancaires puis utiliser la fonction « Outils recalculer les totaux par compte et par journal ».
- 6- Imprimer les différents documents comptables.
- 7- Vérifier de ne pas avoir d'écritures d'abonnement en attente de génération, vérifier que les comptes d'attentes (compte 47) soient soldés et vérifier dans le centralisateur qu'aucun journal, pour une période donnée, ne soit déséquilibré puis valider l'ensemble des journaux.
- 8- Faire une nouvelle sauvegarde.
- 9- Lancer la clôture comptable. (attention personne ne doit être connecté sur Gestimum lors de cette étape)

Précaution avant la clôture d'exercice :

1. Effectuer une « sauvegarde manuelle ».

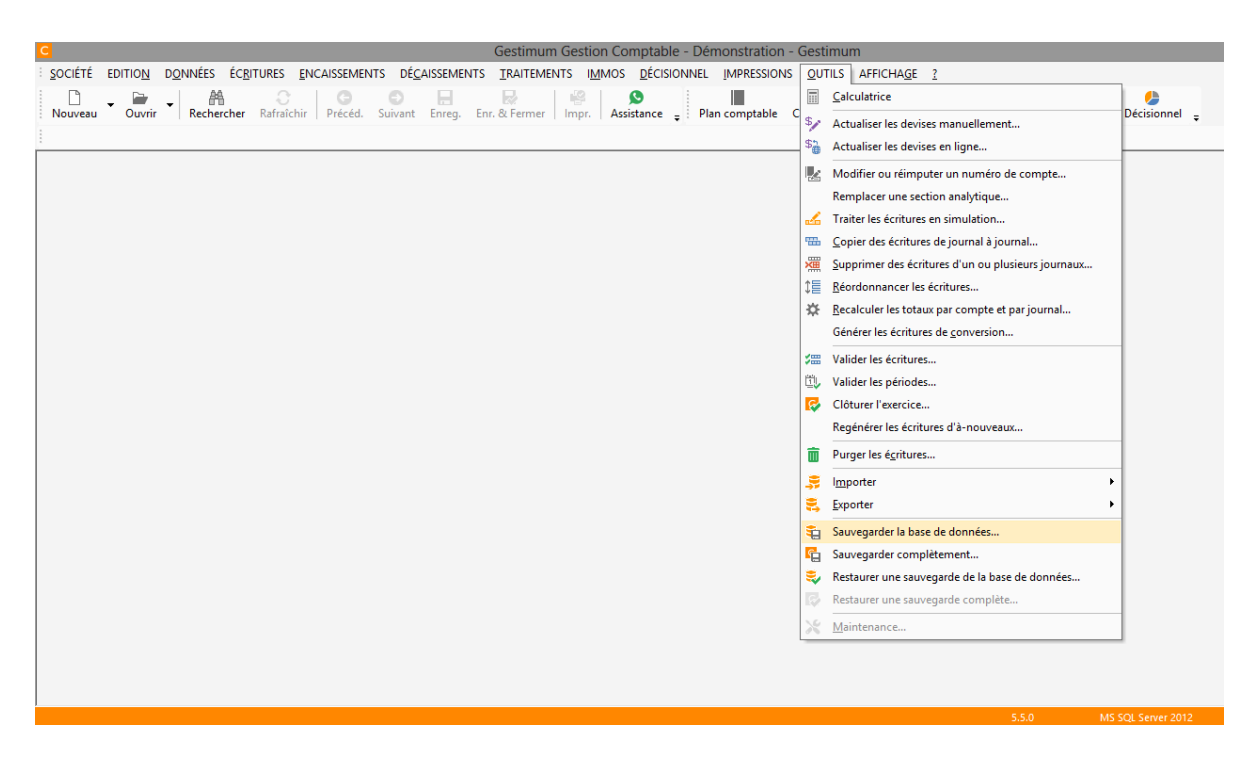

2. Faire un « inventaire » (si vous utilisez GESTIMUM Gestion commerciale).

| G               |                 |          |             |                |                 |                |                      | G                | estimur       | n Gestion  | Commerciale           | <ul> <li>Démonstrat</li> </ul> | ion - Gest | imum           |            |                         |
|-----------------|-----------------|----------|-------------|----------------|-----------------|----------------|----------------------|------------------|---------------|------------|-----------------------|--------------------------------|------------|----------------|------------|-------------------------|
| <u>s</u> ociété | EDITIO <u>N</u> | ARTICLES | <u>s</u> to | OCKS           | <u>T</u> IERS   | <u>V</u> ENTES | AC <u>H</u> ATS      | <b>ENCAISSEM</b> | ENTS <u>D</u> | ÉCAISSEMEN | NTS A <u>F</u> FAIRES | <u>D</u> ÉCISIONNEL            | IMPRESSIO  | ons <u>o</u> u | ITILS AFFI | CHA <u>G</u> E <u>?</u> |
| Ľ               | - 🗎             | - M      |             | <u>N</u> ouv   | eau doo         | ument de       | stock                |                  | R             |            | 2                     | *                              | <b>Å</b>   | <b>.</b>       | <b>Å</b> . |                         |
| Nouveau         | Ouvrir          | Reche    | Ē           | <u>D</u> ocu   | ments d         | le stock       |                      |                  | Fermer        | Aperçu     | Impr.                 |                                | Prospects  | Clients        | Fourniss.  | Contacts                |
|                 |                 |          | -           | Docu           | ments d         | le stock are   | : <u>h</u> ivés      |                  |               |            |                       |                                |            |                |            |                         |
|                 |                 |          |             | <u>S</u> tock  | :               |                |                      |                  |               |            |                       |                                |            |                |            |                         |
|                 |                 |          | ~           | Stock          | d'un <u>a</u> r | ticle et de    | ses équivale         | nces             |               |            |                       |                                |            |                |            |                         |
|                 |                 |          | <b>P</b>    | <u>M</u> ouv   | /ements         | de stock       |                      |                  |               |            |                       |                                |            |                |            |                         |
|                 |                 |          | #           | Stock          | des n <u>u</u>  | méros de s     | éries                |                  |               |            |                       |                                |            |                |            |                         |
|                 |                 |          | ø           | Mou            | /ements         | de stock o     | les numér <u>o</u> s | de séries        |               |            |                       |                                |            |                |            |                         |
|                 |                 |          | 8           | <u>P</u> répa  | irer l'inv      | entaire        |                      |                  |               |            |                       |                                |            |                |            |                         |
|                 |                 |          |             | <u>N</u> ouv   | eau doo         | ument d'i      | nventaire            |                  |               |            |                       |                                |            |                |            |                         |
|                 |                 |          | %           | <u>V</u> alide | er l'inve       | ntaire         |                      |                  |               |            |                       |                                |            |                |            |                         |
|                 |                 |          | _           |                |                 |                |                      |                  | -             |            |                       |                                |            |                |            |                         |

**3.** Transférer tous les documents (Factures, Avoirs, Remises en banque ...) de la Gestion Commerciale vers la comptabilité.

| G                 |                 |              |                   |                |                 | Gestin            | num Gestion C       | ommerciale           | - Démonstrati       | ion - Gestimu | Im         |                                                |
|-------------------|-----------------|--------------|-------------------|----------------|-----------------|-------------------|---------------------|----------------------|---------------------|---------------|------------|------------------------------------------------|
| i <u>s</u> ociété | EDITIO <u>N</u> | ARTICLES STO | CKS <u>T</u> IERS | <u>V</u> ENTES | AC <u>H</u> ATS | ENCAISSEMENTS     | <u>D</u> ÉCAISSEMEN | rs a <u>e</u> faires | <u>D</u> ÉCISIONNEL | IMPRESSIONS   | <u>o</u> u | TILS AFFICHA <u>G</u> E ?                      |
|                   | - 🖻             | • M          | 0                 | G              | Ð               |                   |                     | 19<br>19             | •                   | <b>Å</b>      |            | <u>C</u> alculatrice                           |
| Nouveau           | Ouvrir          | Rechercher   | Rafraîchir        | Précéd.        | Suivant         | Enreg. Enr. & Fer | rmer   Aperçu       | Impr.                |                     | Prospects CI  | "          | Recalculer Pel                                 |
| 1                 |                 |              |                   |                |                 |                   |                     |                      |                     |               | \$/        | Actualiser les devises manuellement            |
|                   |                 |              |                   |                |                 |                   |                     |                      |                     |               | \$         | Actualiser les devises en ligne                |
|                   |                 |              |                   |                |                 |                   |                     |                      |                     |               | 3          | Importer •                                     |
|                   |                 |              |                   |                |                 |                   |                     |                      |                     |               |            | Exporter                                       |
|                   |                 |              |                   |                |                 |                   |                     |                      |                     |               | <b>\$</b>  | Outlook®                                       |
|                   |                 |              |                   |                |                 |                   |                     |                      |                     |               | E          | E <u>D</u> I                                   |
|                   |                 |              |                   |                |                 |                   |                     |                      |                     |               |            | Archiver ou extraire des documents             |
|                   |                 |              |                   |                |                 |                   |                     |                      |                     |               | Ē          | Purger les documents archivés                  |
|                   |                 |              |                   |                |                 |                   |                     |                      |                     |               |            | Transférer en comptabilité                     |
|                   |                 |              |                   |                |                 |                   |                     |                      |                     |               | -          | Clôt <u>u</u> rer l'exercice                   |
|                   |                 |              |                   |                |                 |                   |                     |                      |                     |               | 1          | Sauvegarder la base de données                 |
|                   |                 |              |                   |                |                 |                   |                     |                      |                     |               | G          | Sauvegarder complètement                       |
|                   |                 |              |                   |                |                 |                   |                     |                      |                     |               | 2          | Restaurer une sauvegarde de la base de données |
|                   |                 |              |                   |                |                 |                   |                     |                      |                     |               |            | Restaurer une sauvegarde complète              |
|                   |                 |              |                   |                |                 |                   |                     |                      |                     |               | $\times$   | <u>M</u> aintenance                            |

 « Lettrer » tous les comptes lettrables (dans GESTIMUM Gestion Comptable). Les écritures non lettrées d'un compte lettrable seront déversées dans le journal des reports à nouveaux.

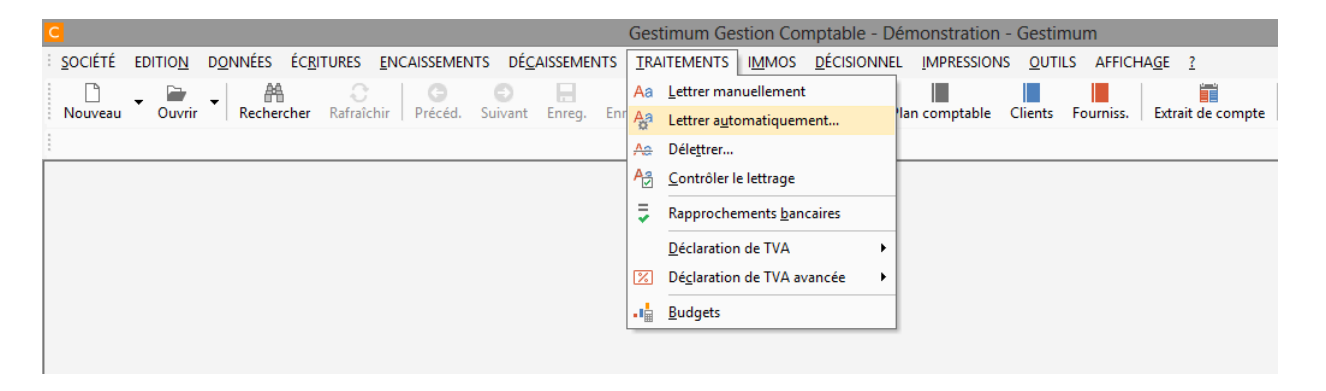

**« Contrôler »** le lettrage sur tous les comptes afin de s'assurer qu'aucun lettrage déséquilibré ne viendra bloquer la clôture.

Pour cela lancer la recherche sur tous les comptes et délettrer les écritures nécessaires. Vous pourrez alors refaire le lettrage de ces écritures avant clôture.

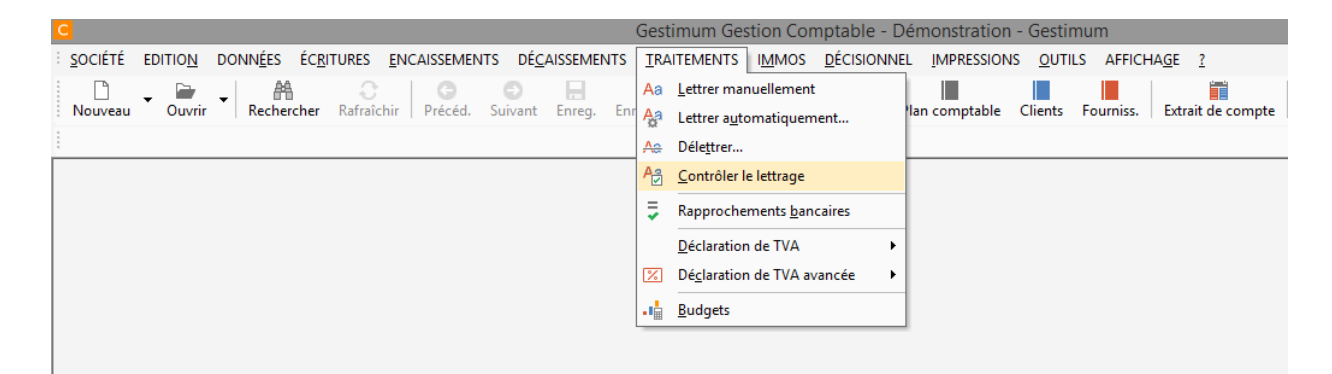

5. Valider tous les « rapprochements bancaires ».

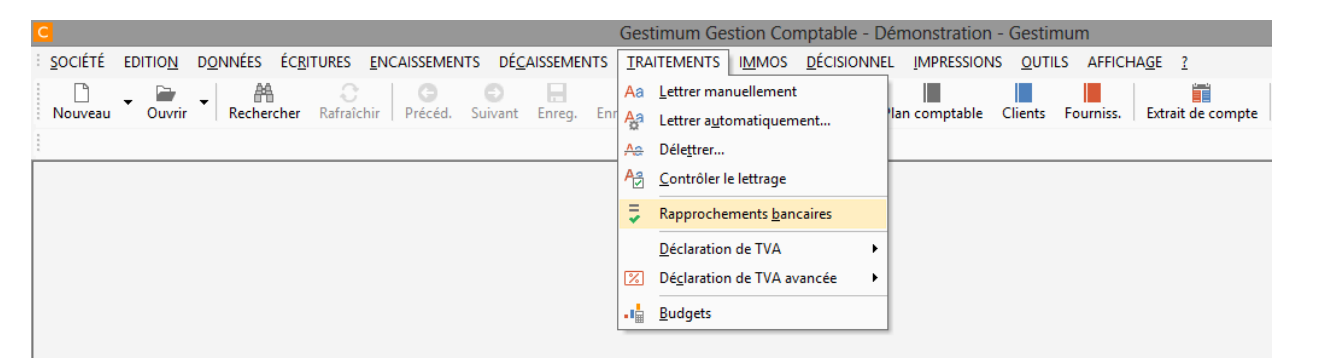

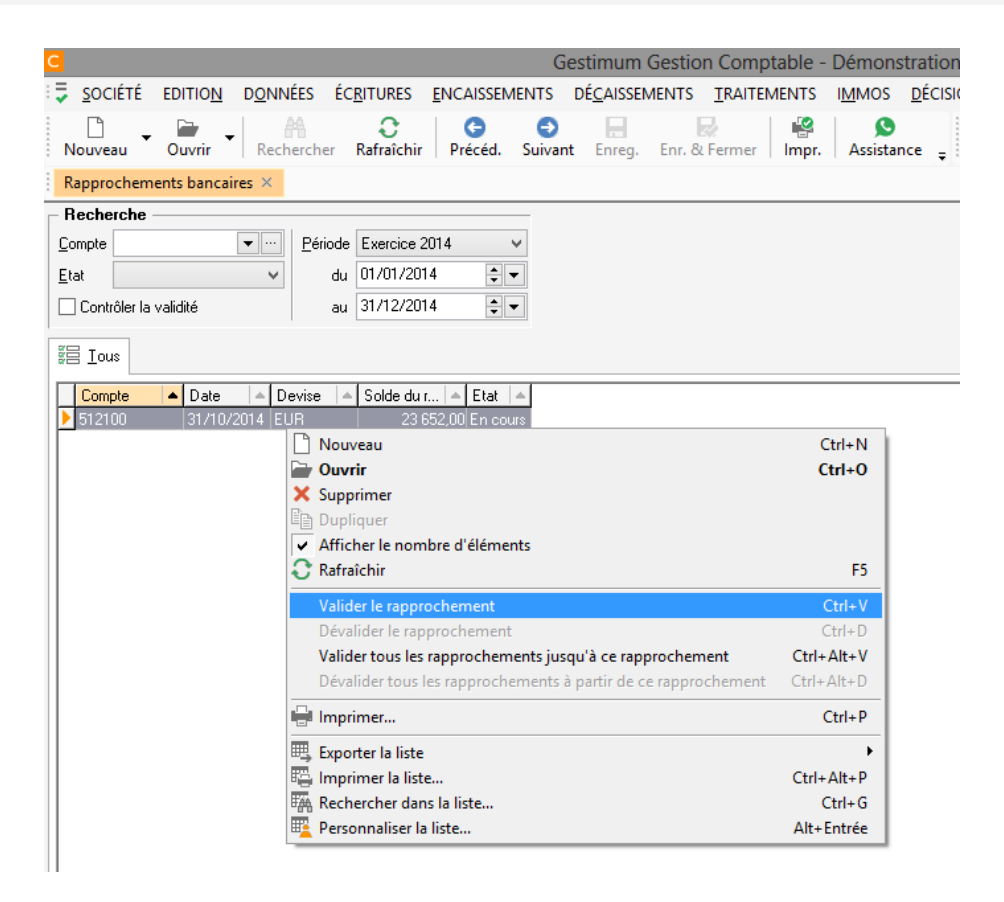

6. « Imprimer » les différents documents comptables (Grand Livre, Balance, Journal).

| Gestimum Gestion Comptable - Dé                                               | mon | stration - Gestimum                         |   |                             |
|-------------------------------------------------------------------------------|-----|---------------------------------------------|---|-----------------------------|
| DÉ <u>C</u> AISSEMENTS <u>T</u> RAITEMENTS I <u>M</u> MOS <u>D</u> ÉCISIONNEL | IM  | PRESSIONS <u>O</u> UTILS AFFICHA <u>G</u> E | ? |                             |
|                                                                               |     | <u>S</u> OCIÉTÉ                             | ۲ | 🛱 🛛 🔻 👘                     |
| ivant Enreg. Enr. & Fermer   Impr.   Assistance 🝦 i Pla                       |     | DONNÉES                                     | ۲ | de compte   Rappro.   Immos |
|                                                                               |     | ECRITURES                                   | • | Journal des écritures       |
|                                                                               | 1   | Echéancier                                  |   | Extrait de compte           |
|                                                                               |     | <b>ENCAISSEMENTS</b>                        | • | Justificatif de solde       |
|                                                                               |     | <u>D</u> ÉCAISSEMENTS                       | • | <u>Grand-livre</u>          |
|                                                                               | 5   | Rapprochements bancaires                    | • | ▲ Balance                   |
|                                                                               | 2   | Déclarations de <u>T</u> VA                 | • | Balance <u>ag</u> ée        |
|                                                                               |     | <u>B</u> udget                              |   | E Centralisateurs           |
|                                                                               |     | Budgets                                     |   | Analytique                  |
|                                                                               |     | IMMOBILISATIONS                             | • | Reporting •                 |

## 7. « Valider » l'ensemble des journaux.

| Gestimum Gestion Comptable - Démonstration -                                             | Gest       | imum                                               |               |
|------------------------------------------------------------------------------------------|------------|----------------------------------------------------|---------------|
| DÉCAISSEMENTS <u>T</u> RAITEMENTS I <u>M</u> MOS <u>D</u> ÉCISIONNEL <u>I</u> MPRESSIONS | <u>o</u> u | TILS AFFICHA <u>G</u> E <u>?</u>                   |               |
|                                                                                          |            | <u>C</u> alculatrice                               | 6             |
| ivant Enreg. Enr. & Fermer   Impr.   Assistance 🚽 Plan comptable C                       | \$         | Actualiser les devises manuellement                | Décisionnel 🝦 |
|                                                                                          | \$         | Actualiser les devises en ligne                    | L             |
|                                                                                          |            | Modifier ou réimputer un numéro de compte          | 1             |
|                                                                                          |            | Remplacer une section analytique                   |               |
|                                                                                          | 2          | Traiter les écritures en simulation                |               |
|                                                                                          | -          | Copier des écritures de journal à journal          |               |
|                                                                                          | ×          | Supprimer des écritures d'un ou plusieurs journaux |               |
|                                                                                          | \$≣        | <u>R</u> éordonnancer les écritures                |               |
|                                                                                          | ☆          | Recalculer les totaux par compte et par journal    |               |
|                                                                                          |            | Générer les écritures de <u>c</u> onversion        |               |
|                                                                                          | <b>%</b>   | Valider les écritures                              |               |
|                                                                                          | ۳.         | Valider les périodes                               |               |
|                                                                                          | 8          | Clôturer l'exercice                                |               |
|                                                                                          |            | Regénérer les écritures d'à-nouveaux               |               |
|                                                                                          | 面          | Purger les é <u>c</u> ritures                      |               |
|                                                                                          | 3          | I <u>m</u> porter                                  | 1             |
|                                                                                          | Ξ,         | Exporter                                           |               |
|                                                                                          | -          | Sauvegarder la base de données                     |               |
|                                                                                          | R          | Sauvegarder complètement                           |               |
|                                                                                          | 3          | Restaurer une sauvegarde de la base de données     |               |
|                                                                                          |            | Restaurer une sauvegarde complète                  |               |
|                                                                                          | ×          | <u>M</u> aintenance                                |               |
|                                                                                          |            |                                                    |               |

- 8. Effectuer une « nouvelle sauvegarde ».
  - > A noter : toute clôture comptable entraine automatiquement une clôture commerciale.

#### Gestimum Gestion Comptable - Démonstration - Gestimum ENCAISSEMENTS DÉCAISSEMENTS TRAITEMENTS IMMOS DÉCISIONNEL IMPRESSIONS OUTILS AFFICHAGE ? :hir Précéd. Suivant Enreg. Enr. & Fermer | Impr. | Assistance UPIAn comptable Calculatrice C Décisionnel Actualiser les devises manuellement... 🖏 Actualiser les devises en ligne... Modifier ou réimputer un numéro de compte... Remplacer une section analytique... 🔏 🛛 Traiter les écritures en simulation... 🕮 Copier des écritures de journal à journal... <u>Supprimer des écritures d'un ou plusieurs journaux...</u> 1 <u>R</u>éordonnancer les écritures... Recalculer les totaux par compte et par journal... Générer les écritures de conversion... 🗯 Valider les écritures... 🗓 Valider les périodes... Clôturer l'exercice... Regénérer les écritures d'à-nouveaux... Purger les écritures... 🗦 I<u>m</u>porter ۲ 🗧 Exporter ۶ 😜 🛛 Sauvegarder la base de données... 😭 Sauvegarder complètement... 💐 Restaurer une sauvegarde de la base de données... Restaurer une sauvegarde complète... Maintenance...

### 9. Lancer la « clôture annuelle » via le menu Outils

### A. Ensuite, remplir tous les champs selon votre société et valider par suivant

| <ul> <li>La clôture de l'exercice a pour but de :</li> <li>générer dans le journal d'A-nouveaux le résultat de l'exercice comptable en soldant<br/>les comptes de charges et de produits ainsi que les écritures à reporter cumulées ou<br/>non (dépend de la définition du compte: lettrable, Rapprochables, centralisé),</li> <li>reporter de l'exercice courant sur l'exercice supérieur avec le montant inversé, les<br/>écritures présentes en fin d'exercice dans le journal d'extourne, s'il existe,</li> <li>transformer l'exercice supérieur, défini au niveau des préférences, en exercice<br/>courant et définir le nouvel exercice supérieur.</li> </ul> |
|----------------------------------------------------------------------------------------------------|
| Annuler Précédent Suivant Terminer Aide                                                                                                    |

| B. Choisir l'op | tion voulue et valider                                                                                                    |  |  |  |  |  |  |  |
|-----------------|----------------------------------------------------------------------------------------------------|--|--|--|--|--|--|--|
|                 | ×                                                                                                    |  |  |  |  |  |  |  |
|                 |                                                                                                    |  |  |  |  |  |  |  |
|                 | Dans le journal d'A-Nouveaux, pour chaque compte dont le solde sur l'exercice courant<br>est non nul , un report des écritures s'effectue en fonction du type de ce compte :                |  |  |  |  |  |  |  |
|                 | <ul> <li>Pour les comptes de charges et de produits (voir racines de compte), toutes les<br/>écritures de ces comptes sont cumulées pour générer une seule écriture de résultat,</li> </ul> |  |  |  |  |  |  |  |
|                 | <ul> <li>Pour les comptes lettrables, les écritures non lettrées peuvent être reportées à<br/>l'identique (Option page suivante),</li> </ul>                                                |  |  |  |  |  |  |  |
|                 | <ul> <li>Pour les comptes rapprochables, les écritures non rapprochées peuvent être<br/>reportées à l'identique (Option page suivante),</li> </ul>                                          |  |  |  |  |  |  |  |
| · ·             | <ul> <li>Pour chaque compte centralisé, les écritures de ce compte sont cumulées pour<br/>générer une seule écriture,</li> </ul>                                                            |  |  |  |  |  |  |  |
|                 | - Pour chaque autre compte, les écritures sont :                                                                                                    |  |  |  |  |  |  |  |
|                 | Suivant l'option au niveau du compte, cumulées ou reportées à l'identique 👻                                                                                                    |  |  |  |  |  |  |  |
|                 | Cumulées comme un compte centralisé                                                                                                    |  |  |  |  |  |  |  |
|                 | Suivant l'option au niveau du compte, cumulées ou reportées à l'identique                                                                                                    |  |  |  |  |  |  |  |
|                 | Annuler Précédent Suivant Terminer Aide                                                                                                    |  |  |  |  |  |  |  |

# C. Valider toutes les questions qui vous sont posées ou rectifier si nécessaire

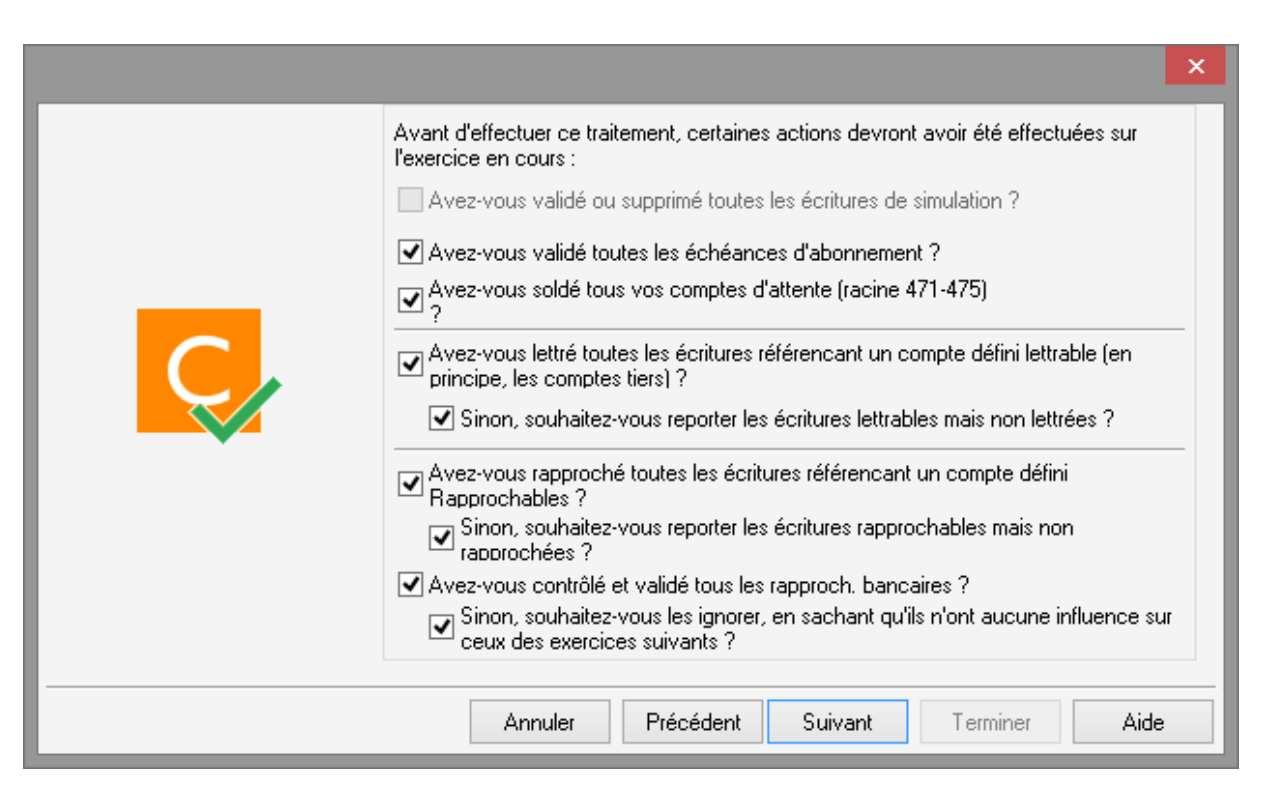

D. Valider de nouveau <u>SI ET SEULEMENT SI</u> vous avez bien fait ce qui vous est demandé

E. Remplir les informations selon vos besoins.

|    |                                                                                           | ×                                                  |  |  |  |  |  |  |
|----|-------------------------------------------------------------------------------------------|----------------------------------------------------|--|--|--|--|--|--|
|    | Report dans le journal                                                                    | d'A-nouveaux                                       |  |  |  |  |  |  |
|    | Journal d'A-nouveaux Journal des à-nouveaux                                               |                                                    |  |  |  |  |  |  |
|    | Compte de bénéfice                                                                        | 120000                                             |  |  |  |  |  |  |
|    | Compte de perte                                                                           | 129000                                             |  |  |  |  |  |  |
| C, | Intitulé du résultat de l'exercice :<br>Intitulé spécifique 🗸 Résultat de l'exercice 2014 |                                                    |  |  |  |  |  |  |
|    | Intitulé des autres écrit                                                                 | ures reportées :<br>Intitulé initial V Préfixe RAN |  |  |  |  |  |  |
|    | Report dans le journal<br>Journal d'extourne                                              | d'extourne (facultatif)                            |  |  |  |  |  |  |
|    | Annuler                                                                                   | Précédent Suivant Terminer Aide                    |  |  |  |  |  |  |

F. Valider, Gestimum passera alors à un nouvel exercice ou détectera des anomalies que vous devrez rectifier

|   | Confirmation                                                                               | × |
|---|--------------------------------------------------------------------------------------------|---|
| ? | Tous les paramètres sont corrects. Confirmez-vous le lancement de la clôture de l'exercice | ? |
|   | Oui Non                                                                                    |   |

G. Si la phase de contrôle détecte des anomalies, le logiciel vous préviendra et vous pourrez visualiser les messages d'erreurs

|   | ×<br>Etapes en cours                                                                                                    |
|---|----------------------------------------------------------------------------------------------------|
|   | <ul> <li>Contrôles divers</li> <li>Contrôle du lettrage (existence, cohérence,)</li> <li>Contrôle du rapprochement (existence,)<br/>Génération des dotations aux amortissements<br/>Confirmation</li> <li>La phase de contrôle a détecté des anomalies.<br/>Voulez-vous consulter le rapport correspondant ?</li> <li>Oui Non</li> </ul> |
| _ | Création du nouvel exercice supérieur                                                                                                    |
|   | Annuler Précédent Suivant Terminer Aide                                                                                                    |

H. Penser à modifier les dates de <u>saisie autorisée</u> dans les préférences de la société une fois la clôture effectuée (Société – paramétrage – Préférences de la société – Onglet Exercices) :

| *                               |                          | Préférence            | es de la              | société               | *            |         | _         | ×            |
|---------------------------------|--------------------------|-----------------------|-----------------------|-----------------------|--------------|---------|-----------|--------------|
| <u>C</u> oordonnées <u>I</u> de | entité <u>E</u> xercices | C <u>o</u> mptabilité | <u>R</u> acines       | Comptes               | Encaissem    | ients C | Compteurs | <u>G</u> • • |
| Exercices men                   | sualisés Ex              | ercice en cour        | s: du                 | 01/01/201             | 4 🔹 👻        | au 31   | /12/2014  | •            |
|                                 | Ex                       | ercice supérieu       | ur: du ∫              | 01/01/201!            | 5 🌲 👻        | au 31   | /12/2015  | ÷ •          |
| C Exercices pers                | onnalisés Sa             | isie autorisée :      | du                    | 01/01/2014 🛊 🔻 au     |              | au 31   | /12/2015  | ֥            |
| Exercice courant                | t Exercice supe          | érieur                |                       |                       |              |         |           |              |
| Code Libe                       | ellé                     |                       | Début                 |                       | Fin          |         |           | ^            |
| 🕨 001 🛛 🕨 Janv                  | vier 2014                |                       | 01/01/20              | )14                   | 31/01/2014   |         |           |              |
| 002 Fév                         | rier 2014                |                       | 01/02/20              | 014                   | 28/02/2014   | ļ       |           |              |
| 003 Mar:                        | s 2014                   |                       | 01/03/20              | 014                   | 31/03/2014   | ļ       |           |              |
| 004 Avril                       | 12014                    |                       | 01/04/20              | )1/04/2014 30/04/2014 |              |         |           |              |
| 005 Mai                         | 2014                     |                       | 01/05/20              | 014                   | 31/05/2014   | Ļ       |           |              |
| 006 Juin                        | 2014                     |                       | 01/06/2014 30/06/2014 |                       |              | ļ       |           |              |
| 007 Juille                      | et 2014                  |                       | 01/07/2014 31/07/2014 |                       |              | Ļ       |           |              |
| 008 Aoû                         | it 2014                  |                       | 01/08/20              | 014                   | 31/08/2014   | ļ       |           |              |
| 009 Sep                         | tembre 2014              |                       | 01/09/20              | 014                   | 30/09/2014   | ļ       |           |              |
| 010 Octo                        | obre 2014                |                       | 01/10/20              | 014                   | 31/10/2014   | ļ       |           |              |
| 011 Nov                         | /embre 2014              |                       | 01/11/20              | 014                   | 30/11/2014   | Ļ       |           |              |
| 012 Déc                         | embre 2014               |                       | 01/12/20              | 014                   | 31/12/2014   | ļ       |           |              |
|                                 |                          |                       |                       |                       |              |         |           | <b>~</b>     |
|                                 |                          |                       | <u>0</u> K            | A <u>n</u> nu         | ler <u>I</u> | mprimer |           | ∆ide         |

I. Vérifier le journal d'A Nouveaux.